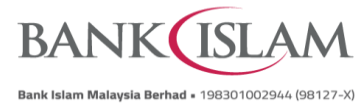

## Frequently Asked Questions (FAQ) DuitNow Request (Individual)

| No | Terms     | Definitions                                                                    |
|----|-----------|--------------------------------------------------------------------------------|
| 1  | Requestor | A person who sends a payment request to a Payer.                               |
| 2  | Payer     | A person who makes the payment based on the requested amount by the Requestor. |

| No  | Question                                              | Answer                                                                                                    |  |
|-----|-------------------------------------------------------|----------------------------------------------------------------------------------------------------|--|
| Gen | General                                               |                                                                                                    |  |
| 1   | What is DuitNow Request?                              | DuitNow Request is a collection service available via Bank<br>Islam Internet Banking which allows individuals to send a<br>digital payment request to collect funds from a Payer.                                                                                                    |  |
| 2   | Do I need to register for DuitNow<br>Request?         | No registration is required to make a DuitNow Request.<br>However, you need to perform a one-time set up for your<br>receiving account.                                                                                                    |  |
| 3   | How can I request a payment using<br>DuitNow Request? | <ul> <li>Login to your Bank Islam Internet Banking and make a DuitNow Request to an account number of any banks or one of the Payer's IDs below:</li> <li>Mobile number</li> <li>NRIC number</li> <li>Passport number</li> <li>Army ID / Police ID</li> <li>Business registration number (only SSM-registered businesses)</li> </ul>     |  |
| 4   | Would I be charged for using DuitNow Request?         | No. It is absolutely free.                                                                                                    |  |
| 5   | Is there any limit for DuitNow Request?               | <ul> <li>Maximum limit per day:</li> <li>Resident: RM50,000.00</li> <li>Non-Resident: RM10,000.00</li> <li>However, the default limit is RM5,000.00 and subject to the 3rd party transfer limit set by the Payer. To increase the daily limit, please go to Internet Banking &gt; Setting &gt; Transaction Limit Maintenance.</li> </ul> |  |
| 6   | Is there any expiry date for DuitNow Request?         | Yes, there is. The DuitNow Request will expire after 7 days if the Payer does not make any payment.                                                                                                    |  |

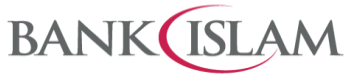

| No | Question                                                                                                    | Answer                                                                                                    |
|----|----------------------------------------------------------------------------------------------------|----------------------------------------------------------------------------------------------------|
| 7  | How quickly does DuitNow Request transfer occurs?                                                                             | DuitNow Request will be processed immediately and Requestor will receive money in their bank account instantly upon the Payer's payment.                                                                                                    |
| 8  | How do I know if my DuitNow Request<br>was successful?                                                                        | <b>Requestor</b><br>You will receive an email notification on the successful status<br>of DuitNow Request. You will also be able to view the<br>successful status at the acknowledgement page in Internet<br>Banking.                                                                                                    |
|    |                                                                                                    | <b>Payer</b><br>If the Payer's bank is Bank Islam, the Payer will be notified<br>via email. For other banks, the notification will be based on<br>respective bank's notification type.                                                                                                    |
| 9  | Can I reject a DuitNow Request?                                                                                               | Yes, you can reject the request.                                                                                                    |
| 10 | What is the type of account that can be used to pay to Requestor?                                                             | All types of banking accounts (savings accounts, current accounts, and transactional investment accounts) can be used to pay except term deposit accounts.                                                                                                    |
| 11 | What is "Allow Partial Payment"?                                                                                              | Requestor can allow Payer to pay the requested amount<br>partially by ticking 'Allow Partial Amount' box in the DuitNow<br>Request, hence the Payer will be able to pay less or equal to<br>the requested amount. The request will be considered as<br>completed once the Payer made the payment regardless of<br>whether the payment amount is less than or equal to the<br>requested amount. |
| 12 | I noticed that the amount is sometimes<br>editable when I accept (i.e. make<br>payment) a DuitNow Request. Why is<br>that so? | This is applicable if the Requestor allows partial payment to be made by the Payer, subject to the nature of payment and the Requestor's plan.                                                                                                    |
| 13 | What is the maximum number of DuitNow Request that I can send?                                                                | DuitNow Request can be sent up to a maximum of 20 pending requests at a time. For example, if you currently have 20 pending requests, you can only send another request if the earlier request have been completed.                                                                                                    |
| 14 | Can I share the receipt as the proof of my<br>DuitNow Request and its payment?                                                | Yes, you can. After each successful DuitNow Request or payment, you can share the receipt by clicking the 'Print' button at the bottom of the acknowledgement page.                                                                                                    |

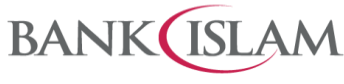

| No   | Question                                                                                    | Answer                                                                                                    |
|------|---------------------------------------------------------------------------------------------|----------------------------------------------------------------------------------------------------|
| 15   | I need help with my DuitNow Request.<br>Who can I contact?                                  | You can call our Call Centre at 03 26900 900 or email <u>contactcenter@bankislam.com.my</u> for assistance.                                                                                                    |
| Duit | Now Request via Internet Banking                                                            |                                                                                                    |
| 1    | How do I (Requestor) set the receiving account?                                             | <ul> <li>Below are the steps:</li> <li>i) Login to Internet Banking.</li> <li>ii) Click DuitNow.</li> <li>iii) Select DuitNow Request.</li> <li>iv) Click DuitNow Request Maintenance.</li> <li>v) Select New Receiving Account from dropdown list.</li> <li>vi) Click Set Default Account to proceed to next page.</li> <li>vii) Verify the details.</li> <li>viii) Authorise this request via GO Secure using the GO by Bank Islam mobile application. You may refer to https://www.bankislam.com/personal-banking/services/go-secure/ for more information on GO Secure.</li> <li>ix) Once completed, you will be directed to the acknowledgement page that confirm the status of your request.</li> </ul>                                                                                                    |
| 2    | How can I (Requestor) send DuitNow<br>Request to an Account Number via<br>Internet Banking? | <ul> <li>Below are the steps:</li> <li>i) Login to Internet Banking.</li> <li>ii) Click DuitNow.</li> <li>iii) Select DuitNow Request.</li> <li>iv) Click Send DuitNow Request.</li> <li>v) Select Account Number from DuitNow ID Type /<br/>Account Number dropdown list.</li> <li>vi) Enter Request Amount.</li> <li>vii) Click on Allow Partial Payment checkbox (if<br/>required).</li> <li>viii) Select Recipient Type.</li> <li>a) If Recipient Type = Open Recipient,</li> <li>Enter Recipient Bank from dropdown list.</li> <li>Enter Recipient Account</li> <li>b) If Recipient Type = Favourite Recipient,</li> <li>Select Favourite Recipient from dropdown list.</li> <li>ix) Enter Recipient Reference.</li> <li>x) Enter Other Payment Details (if required).</li> <li>xii) Enter Extended Reference Information (if required).</li> <li>xii) Read and accept the Terms and Conditions by<br/>clicking on checkbox.</li> <li>xiiii) Click Send to proceed to next page.</li> </ul> |

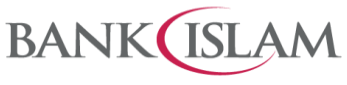

| No | Question                                                                                     | Answer                                                                                                    |  |
|----|----------------------------------------------------------------------------------------------|----------------------------------------------------------------------------------------------------|--|
|    |                                                                                              | <ul> <li>xiv) Verify DuitNow Request details.</li> <li>xv) Click Confirm to proceed to acknowledgement page.</li> <li>xvi) Click Print to print/save the acknowledgement page for record (if required).</li> </ul>                                                                                                    |  |
| 3  | How can I (Requestor) send DuitNow<br>Request to DuitNow ID via Internet<br>Banking?         | <ul> <li>Below are the steps:</li> <li>i) Login to Internet Banking.</li> <li>ii) Click DuitNow.</li> <li>iii) Select DuitNow Request.</li> <li>iv) Click Send DuitNow Request.</li> <li>v) Select DuitNow ID Type from dropdown list.</li> <li>vi) Enter Request Amount.</li> <li>vii) Click on Allow Partial Payment checkbox (if required).</li> <li>viii) Select Recipient Type.</li> <li>a) If Recipient Type = Open Recipient,</li> <li>Enter the DuitNow ID.</li> <li>b) If Recipient Type = Favourite Recipient,</li> <li>Select Favourite Recipient from dropdown list.</li> <li>ix) Enter Recipient Reference.</li> <li>x) Enter Other Payment Details (if required).</li> <li>xi) Enter Extended Reference Information (if required)</li> <li>xii) Read and accept the Terms and Conditions by clicking on checkbox.</li> <li>xiii) Click Send to proceed to next page.</li> <li>xiv) Verify Payment Request Details.</li> <li>xv) Click Confirm to proceed to acknowledgement page.</li> <li>xvi) Click Print to print/save the acknowledgement page for record (if required).</li> </ul> |  |
| 4  | How can I view my DuitNow Request<br>that has been sent or received via<br>Internet Banking? | <ul> <li>Below are the steps:</li> <li>View Sent DuitNow Request (For Requestor) <ol> <li>Login to Internet Banking.</li> <li>Click DuitNow.</li> <li>Select DuitNow Request.</li> <li>Click View DuitNow Request.</li> </ol> </li> <li>v) Select View Sent DuitNow Request from Action dropdown list.</li> <li>vi) Select Pending from Status dropdown list &amp; click Submit to view list of DuitNow Request sent.</li> <li>Click the DuitNow Request that you want to view further details.</li> </ul>                                                                                                    |  |

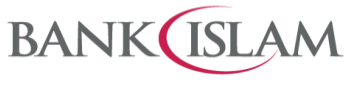

| No | Question                                                           | Answer                                                                                                    |
|----|--------------------------------------------------------------------|----------------------------------------------------------------------------------------------------|
|    |                                                                    | <ul> <li>View Received DuitNow Request (For Payer)</li> <li>i) Login to Internet Banking.</li> <li>ii) Click DuitNow.</li> <li>iii) Select DuitNow Request.</li> <li>iv) Click View DuitNow Request.</li> <li>v) Select View Received DuitNow Request from Action dropdown list.</li> <li>vi) Select Pending from Status dropdown list &amp; click Submit to view list of DuitNow Request received.</li> <li>vii) Click the DuitNow Request that you want to view further details.</li> </ul>                                                                                                    |
| 5  | How do I (Payer) accept a DuitNow<br>Request via Internet Banking? | <ul> <li>Below are the steps:</li> <li>i) Login to Internet Banking.</li> <li>ii) Click DuitNow.</li> <li>iii) Select DuitNow Request.</li> <li>iv) Click View DuitNow Request.</li> <li>v) Select View Received DuitNow Request from Action dropdown list.</li> <li>vi) Select Pending from Status dropdown list.</li> <li>vii) Click Submit to view list of DuitNow Request received.</li> <li>viii) Click the DuitNow Request that you want to pay.</li> <li>ix) Verify the details.</li> <li>x) Enter Request Amount (if partial payment is allowed by the Requestor).</li> <li>xi) Select Paying Account from dropdown list.</li> <li>xiii) Click Submit to proceed to confirmation page.</li> <li>xiv) Verify the details.</li> <li>xv) Authorise this request via GO Secure using the GO by Bank Islam mobile application. You may refer to https://www.bankislam.com/personal-banking/services/go-secure/ for more information on GO Secure</li> <li>xvi) Once completed, you will be directed to the acknowledgement page that confirm the status of your request.</li> </ul> |
| 6  | How do I (Payer) reject a DuitNow<br>Request via Internet Banking? | Below are the steps:         i)       Login to Internet Banking.         ii)       Click DuitNow.         iii)       Select DuitNow Request.         iv)       Click View DuitNow Request.                                                                                                    |
|    |                                                                    |                                                                                                    |

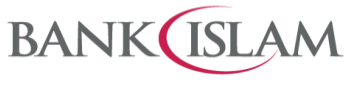

| No | Question                                                                                             | Answer                                                                                                    |
|----|----------------------------------------------------------------------------------------------------|----------------------------------------------------------------------------------------------------|
|    |                                                                                                    | <ul> <li>v) Select View Received DuitNow Request from Action dropdown list.</li> <li>vi) Select Pending from Status dropdown list.</li> <li>vii) Click Submit to view list of DuitNow Request received.</li> <li>viii) Click the DuitNow Request that you want to reject.</li> <li>ix) Verify the details.</li> <li>x) Select Reject from Action dropdown list.</li> <li>xi) Click Submit to proceed to confirmation page.</li> <li>xii) Verify the details.</li> <li>xiii) Click Confirm to proceed to acknowledgement page.</li> <li>xiv) Click Print to print/save the acknowledgement page for record (if required).</li> </ul>                                                                                                    |
| 7  | How can I (Payer A) forward a DuitNow<br>Request to another Payer (Payer B) via<br>Internet Banking? | <ul> <li>Below are the steps:</li> <li>Payer A <ol> <li>Login to Internet Banking.</li> <li>Click DuitNow.</li> <li>Select DuitNow Request.</li> <li>Click View DuitNow Request.</li> <li>Click View Received DuitNow Request from Action dropdown list.</li> <li>Select Pending from Status dropdown list.</li> <li>Click Submit to view list of DuitNow Request received.</li> <li>Click the DuitNow Request that you want to forward.</li> <li>Verify the details.</li> <li>Select Forward from Action dropdown list.</li> <li>Click Submit to proceed to next page.</li> <li>Select Payer B's DuitNow ID Type from dropdown list.</li> <li>Select Recipient Type.</li> <li>a) If Recipient Type = Open Recipient,</li> <li>Fill in all required info.</li> <li>If Recipient Type = Favourite Recipient,</li> <li>Select Favourite Recipient from dropdown list.</li> <li>Xiv) Click Submit to proceed to confirmation page.</li> <li>xv) Verify the details.</li> </ol></li></ul> xiv) Click Confirm to proceed to acknowledgement page. xvi) Click Print to print/save the acknowledgement page for record (if required). Note: Payer B can accept, reject or forward the DuitNow Request by following step 5, 6 and this step 7, respectively, under 'DuitNow Request via Internet Banking' section. |